## Green Seal®

601 13th St NW, 12th Floor 202.872.6400 | greenseal@greenseal.org greenseal.org

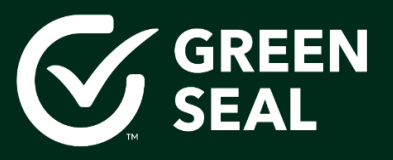

# **Payment Portal User Guide**

## Contents

| Green Seal Client Payment Portal    | 2  |
|-------------------------------------|----|
| Accessing the Client Payment Portal | 2  |
| Dashboard                           | 3  |
| Transactions                        | 4  |
| Estimates                           | 4  |
| Invoices                            | 5  |
| Making Payments                     | 6  |
| Making Credit Card Payments         | 6  |
| Making ACH Payments                 | 7  |
| Bulk Payments                       | 8  |
| Payments Made                       | 9  |
| Statements                          | 9  |
| Save, Print and Forward             | 10 |
| Customer Details                    | 10 |
| My Account                          | 10 |
| My Company Details                  | 11 |
| Change Password                     | 11 |

## **Green Seal Client Payment Portal**

Green Seal has launched a Client Payment Portal to allow all our customers to more easily manage all of their transactions with Green Seal. The portal was launched in May of 2019 and includes historical transaction records going back to October 1<sup>st</sup>, 2018.

Note: For some customers with an open balance as of October 1<sup>st</sup>, 2018 you may see an invoice that states 'Customer Opening Balance (as of Oct. 1st 2018)'. This is not an actual invoice, but rather the opening balance of any unpaid invoices as of October 1<sup>st</sup>, 2018.

## Accessing the Client Payment Portal

You can access the Green Seal Client Payment Portal at: <u>https://books.greenseal.org/portal/greenseal</u>

You can login to the client portal using your email address and the password created

following the invite email.

| GREEN<br>SEAL                                                                        |
|--------------------------------------------------------------------------------------|
| Sign in<br>View and manage your transactions with Green Seal Inc                     |
| Èmail Address                                                                        |
| Password                                                                             |
| Remember me                                                                          |
| SIGN IN                                                                              |
| Except pressured?                                                                    |
| Forgot password?<br>You will receive an email with a link to reset your<br>password. |
| Green Seal Inc staff? Sign in ►                                                      |

## Dashboard

The first thing that you will see upon logging into your client portal will be the dashboard. The dashboard displays important details such as, outstanding invoices, available credits and the last payment made.

| ∉ Green Seal Inc                                      | Hello Green Seal Testing!<br>Welcome to the Green Seal Client Payment Portal. |                         |                                           |
|-------------------------------------------------------|-------------------------------------------------------------------------------|-------------------------|-------------------------------------------|
| GT                                                    | Balance Summary                                                               |                         |                                           |
| Green Seal Testi<br>greensealtesting@gm               | Currency                                                                      | Available Credits       | Balance Payable                           |
| A Home                                                | USD- United States Dollar                                                     | USD\$0.00               | USD\$0.01 Pay →<br>Number of Invoices : 1 |
| 📰 Estimates                                           |                                                                               |                         |                                           |
|                                                       | Last Payment Made                                                             |                         |                                           |
| <ul> <li>Payments Made</li> <li>Statements</li> </ul> | The most recent payment that y towards an invoice will be displa              | ou've made<br>yed here. |                                           |
|                                                       | My Details                                                                    | View More               |                                           |
|                                                       | Green Seal Testing<br>G 3 Contact Persons                                     |                         |                                           |

## Transactions

You can view the status of all the invoices and estimates you have received as well as the payments made in the past.

#### Estimates

You can view a list of the estimates you've received from us (Note: Green Seal has not historically used 'Estimates', but we will in the future). If you are satisfied with the price, you can take your business forward by clicking on the **Accept** button. You can also filter the list to display a particular type of estimate by clicking on the drop-down above the list.

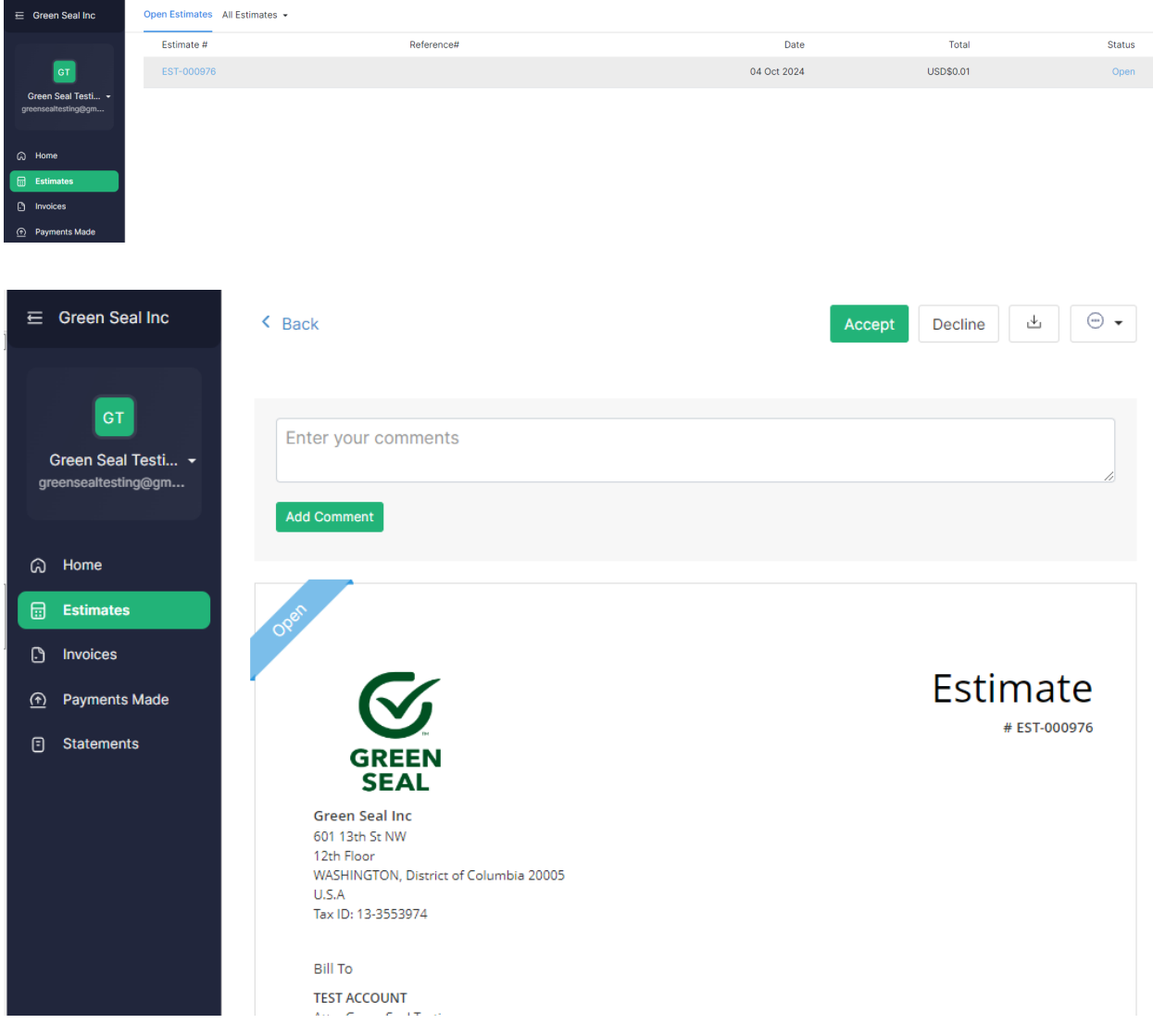

#### Invoices

You can view a list of invoices in the portal, and open the invoice by clicking on one of them. If the invoice is unpaid, you can choose to pay by clicking on **Pay Now**.

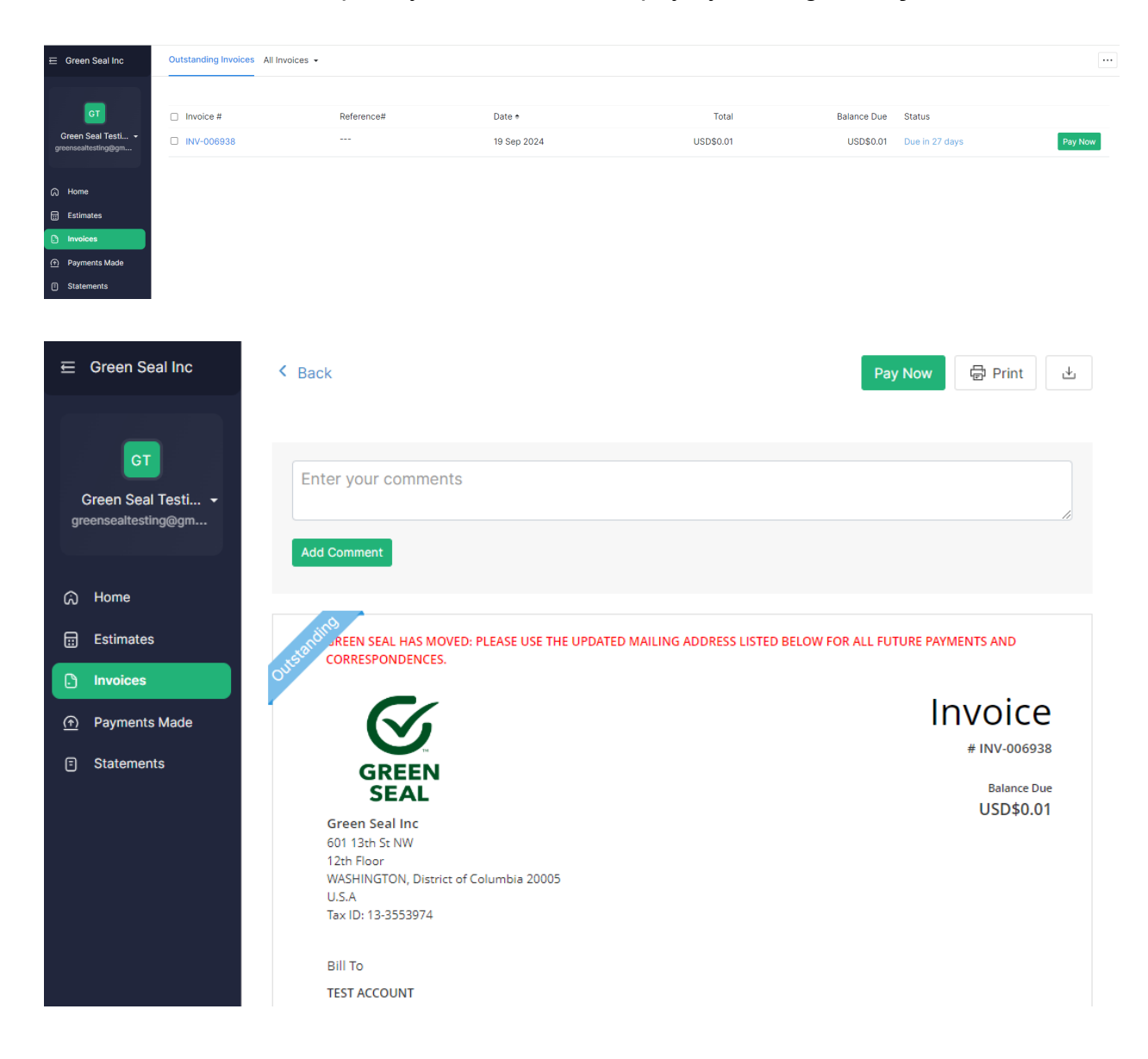

## **Making Payments**

You can make payments directly from the portal via credit card or ACH.

Payment for INV-001246

| Balance Due<br>\$1.00                                                | INV-001246<br>Due Date: 24 May 2019 |
|----------------------------------------------------------------------|-------------------------------------|
| Select your payment method to proceed                                |                                     |
| Pay via Card<br>Make fast and secure payments through your card.     | >                                   |
| Bank Account     Make simplified payments through your Bank account. | >                                   |

#### **Making Credit Card Payments**

For making payments using Credit/Debit card, you can enter your card number, CVV, expiry date, billing address and country. You can also save the card and use it while making payments for upcoming invoices.

| Card ending with<br>Pay via Forte            | 3775                                 |                          |                                |
|----------------------------------------------|--------------------------------------|--------------------------|--------------------------------|
| <ul> <li>Use another Care</li> </ul>         | 1                                    |                          |                                |
| CARD DETAILS                                 |                                      |                          |                                |
| Your card details are ser<br>in our servers. | it to Forte via secure SSL connectio | n for payment processing | j. We do not store your card i |
| Card Number                                  | 1                                    |                          |                                |
| CVV                                          |                                      |                          |                                |
| Expires on                                   | ММ                                   | • YYYY                   | Ŧ                              |
| First Name                                   | Jeff's                               |                          |                                |
| Last Name                                    | Test CRM Contact                     |                          |                                |
|                                              | S                                    |                          |                                |
| The billing address ente                     | red here must match the billing add  | ress of the card holder. |                                |
| Address                                      | 123 Main St                          |                          |                                |
| City                                         | Washington                           |                          |                                |
| ZIp Code                                     | 20011                                |                          |                                |
| State                                        | DISTRICT OF COLUMB                   | А                        |                                |
| Country                                      | Select Country                       |                          |                                |

**Note:** You can also choose to save your account details for future transactions by checking the 'I authorize Green Seal, Inc. to charge this bank account automatically for future transactions' option.

## **Making ACH Payments**

| Account ending with 2639 Pay via Forte    BANK DETAILS   Your account details are sent to via secure SSL connection for payment processing. We do not store your account information in our servers.   First Name   Jeff's   Bank Name                                                | Bank Account<br>Make simplified payments through your Bank                         | : account.                                                    |
|----------------------------------------------------------------------------------------------------|------------------------------------------------------------------------------------|---------------------------------------------------------------|
| Pay via Forte  Ves another account  BANK DETAILS  Your account details are sent to via secure SSL connection for payment processing. We do not store your account information in our servers.  First Name Last Name Jeff's  Bank Name Account # Account # Account Type Routing Number | Account ending with 2639                                                           |                                                               |
| BANK DETAILS Your account details are sent to via secure SSL connection for payment processing. We do not store your account information in our servers. First Name  Jeff's Bank Name  Account #  Account Type  Routing Number                                                        | Vise another account                                                               |                                                               |
| Your account details are sent to via secure SSL connection for payment processing. We do not store your account information in our servers.  First Name  Jeff's  Test CRM Contact  Bank Name  Account #  Account Type  Routing Number                                                 | BANK DETAILS                                                                       |                                                               |
| First Name Last Name   Jeff's Test CRM Contact   Bank Name                                                                                                    | Your account details are sent to via secur-<br>account information in our servers. | e SSL connection for payment processing. We do not store your |
| Jeff's     Test CRM Contact       Bank Name                                                                                                    | First Name                                                                         | Last Name                                                     |
| Bank Name  Account #  Account Type  Routing Number                                                                                                    | Jeff's                                                                             | Test CRM Contact                                              |
| Account #  Account Type  Routing Number                                                                                                    | Bank Name                                                                          |                                                               |
| Account Type Routing Number                                                                                                    | Account #                                                                          |                                                               |
| Routing Number                                                                                                    | Account Type                                                                       |                                                               |
|                                                                                                    | Routing Number                                                                     | •                                                             |
|                                                                                                    |                                                                                    |                                                               |

**Note:** You can also choose to save your account details for future transactions by checking the 'I authorize Green Seal, Inc. to charge this bank account automatically for future transactions' option.

#### **Bulk Payments**

The dashboard will display the total amount for Outstanding Invoices. Select **Pay Now** to view the number of invoices for which the amount is due.

| Outstanding Invoices:<br>\$2,175.00 | ay Now Last Paid Invoice:<br>\$624.90 paid for INV-000029, on 22 May 2015. |
|-------------------------------------|----------------------------------------------------------------------------|
| Available Credits: \$191.99         |                                                                            |
|                                     |                                                                            |
|                                     |                                                                            |

To view more details of the outstanding invoices, click on the hyperlink below the Total

Amount.

| Michaels<br>michaels@zviker.c., | Pay All Invoices                                                                |                                                                                     |             |  |
|---------------------------------|---------------------------------------------------------------------------------|-------------------------------------------------------------------------------------|-------------|--|
| A Home                          | Total Amount                                                                    |                                                                                     |             |  |
| Estimates                       | \$101.00                                                                        |                                                                                     |             |  |
| 🖹 Invoices                      | For 2 invoices -                                                                |                                                                                     |             |  |
| ③ Payments Made                 | Invoice #                                                                       | Due on                                                                              | Balance Due |  |
| 6 Statements                    | INV-000001                                                                      | 07/11/2016                                                                          | \$50.00     |  |
|                                 | INV-000002                                                                      | 07/11/2016                                                                          | \$51.00     |  |
|                                 | Select your payment r PayPal Make safe online pa Credit Card Make fast and secu | nethod to proceed<br>yments through PayPal.<br>re payments through your Creditcard. |             |  |

You can then proceed to make the payment for all your outstanding invoices using a Credit Card or through any one of the associated payment gateways.

## **Payments Made**

You can keep track of all the payments made on invoices.

| Ĥ  | Home          |                    |                               |             |        |
|----|---------------|--------------------|-------------------------------|-------------|--------|
|    | Estimates     | Show: All Payments | •                             |             |        |
|    | Involces      |                    |                               |             |        |
| _  |               | Payment #          | Reference#                    | Date 🗢      | Amount |
| \$ | Payments Made | DA 000570          |                               | 10 4 2010   | \$1.00 |
|    |               | PA-000570          | EDAF30FA-5785-4E9F-9715-B3BB1 | 18 Apr 2019 | \$1.00 |
| E  | Statements    | PA-000553          | 862C72CA-FAF4-4D2F-A2C0-E92   | 11 Apr 2019 | \$0.13 |
|    |               |                    |                               |             |        |

#### **Statements**

You can view a detailed '**Statement of Accounts**' consisting of all your activities (Note: Only back to October 1<sup>st</sup>, 2018). You can also have your statements printed or downloaded as PDFs.

| Jons@zylker.com        | This Year      | ÷G                       | 0                                          |                 | Down       | load PDF                                             | Pr          |
|------------------------|----------------|--------------------------|--------------------------------------------|-----------------|------------|------------------------------------------------------|-------------|
| R Home                 |                |                          |                                            |                 |            |                                                      |             |
| Invoices Payments Made |                |                          |                                            |                 | Charle     | Zylker<br>2362 Kelly Drive<br>ston WV 25301<br>U.S.A | r<br>E<br>I |
| 읽 Statements           |                |                          |                                            | State           | ement of J | Accounts<br>To 31 Dec 2015                           |             |
|                        |                |                          |                                            | Account Summary |            |                                                      |             |
|                        |                |                          |                                            | Opening Balance |            | \$ 0.00                                              | )           |
|                        | То             |                          |                                            | Invoiced Amount |            | \$ 77,000.00                                         | )           |
|                        | Mr. Jon Wilson |                          |                                            | Amount Paid     |            | \$ 34,000.00                                         |             |
|                        |                |                          |                                            | Balance Due     |            | \$ 43,000.00                                         | )           |
|                        | Date           | Transactions             | Details                                    | Amount          | Payments   | Balance                                              |             |
|                        | 01 Jan 2015    | ***Opening<br>Balance*** |                                            | 0.00            |            | 0.00                                                 |             |
|                        | 02 Jun 2015    | Invoice                  | INV-000004 - due on 02 Jun 2015            | 11,000.00       |            | 11,000.00                                            |             |
|                        | 05 Jun 2015    | Invoice                  | INV-000002 - due on 05 Jun 2015            | 11,000.00       |            | 22,000.00                                            |             |
|                        | 05 Jun 2015    | Invoice                  | INV-000003 - due on 05 Jun 2015            | 11,000.00       |            | 33,000.00                                            |             |
|                        | 05 Jun 2015    | Payment<br>Received      | \$11,000.00 for payment of INV-<br>000003  |                 | 11,000.00  | 22,000.00                                            |             |
|                        | 05 Jun 2015    | Payment<br>Received      | \$1,000.00 as retainer payment             |                 | 1,000.00   | 21,000.00                                            |             |
|                        | 05 Jun 2015    | Invoice                  | INV-000005 - due on 04 Aug 2015            | 11,000.00       |            | 32,000.00                                            |             |
|                        | 19 Jun 2015    | Invoice                  | INV-000007 - due on 19 Jun 2015            | 11,000.00       |            | 43,000.00                                            |             |
|                        | 19 Jun 2015    | Invoice                  | INV-000008 - due on 19 Jun 2015            | 22,000.00       |            | 65,000.00                                            |             |
|                        | 22 Jun 2015    | Payment<br>Received      | \$11,000.00 for payment of INV-<br>000002  |                 | 11,000.00  | 54,000.00                                            |             |
|                        | 22 Jun 2015    | Payment<br>Received      | \$11,000.00 for payment of INV-<br>0000004 |                 | 11,000.00  | 43,000.00                                            |             |
|                        |                |                          |                                            | Balance Due     |            | \$ 43,000.00                                         |             |
| Change Password        |                |                          |                                            |                 |            |                                                      |             |
|                        |                |                          |                                            |                 |            |                                                      |             |

### Save, Print and Forward

Estimates and Invoices can be printed, downloaded as PDF's and can be forwarded to other contacts from the options provided inside the '**More**' drop-down.

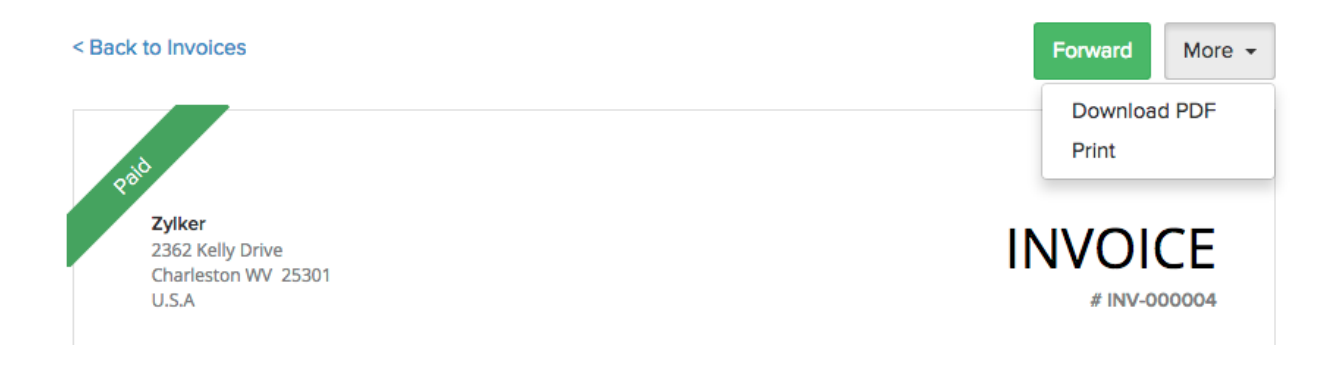

## **Customer Details**

You can update and edit your personal details, company details and change your password using the client portal.

#### **My Account**

The '**My Account**' section is used for updating & editing personal details. You can fill in your name and contact details. You can also edit your credit/debit card details.

| My Account          |      |         | \$   |
|---------------------|------|---------|------|
| Contact Details     |      |         |      |
| \$                  | Jack |         |      |
| Wilson              |      |         |      |
| Mobile              |      |         |      |
| Phone               |      |         |      |
| 📼 Credit cards      |      |         |      |
| **** **** **** 4242 |      | 10/2014 | edit |
| **** **** **** 4242 |      | 7/2028  | edit |

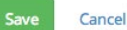

Incel

#### **My Company Details**

The '**My Company Details**' option is used for updating and editing your company details. You can fill in your name and contact details including the Billing and Shipping address.

| Jack Wilson    |  |
|----------------|--|
| ling Address   |  |
| Address        |  |
| City           |  |
| State          |  |
| Country        |  |
| Zip Code       |  |
| ipping Address |  |
| Address        |  |
| City           |  |
| State          |  |
| Country        |  |
|                |  |

#### **Change Password**

Cancel

You can change your password to enter the client portal by selecting this option.

| Change Password  | × |
|------------------|---|
| Old Password     |   |
| New Password     |   |
| Confirm Password |   |
|                  |   |
| Confirm Cancel   |   |

P.S: The password changes only for the specific person using the client portal – any other users from the same company would continue to have their own password.